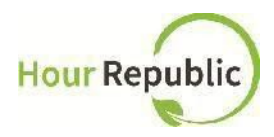

# **Student Sign Up Instructions for Hour Republic**

Recommended Browsers to use: Google Chrome or Mozilla Firefox

#### What you need to know before signing up:

Parent/Guardian Email Address & Phone
Number

## Never lose your form again Track your hours, simple & hassle-free.

|       | eLearning Login                                     |
|-------|-----------------------------------------------------|
| Jsern | ame                                                 |
| ••••  | ••••                                                |
| DSB   | Forgot Password for<br>N Students / All Other Users |
|       | Login                                               |

Step 1: Navigate to eLearning for District School Board of Niagara via:

http://dsbn.org/elearning/ or, https://dsbn.elearningontario.ca/

or, go to your Secondary School website homepage

and click on

e+Learning

Step 2: Login as a student

| dsbn.c | e+Lean   | rning                                                        |
|--------|----------|--------------------------------------------------------------|
|        | Login    |                                                              |
|        | Username |                                                              |
|        |          |                                                              |
|        | Login    | Forgot Password?<br>FOR DSBN STUDENTS<br>FOR ALL OTHER USERS |

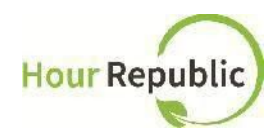

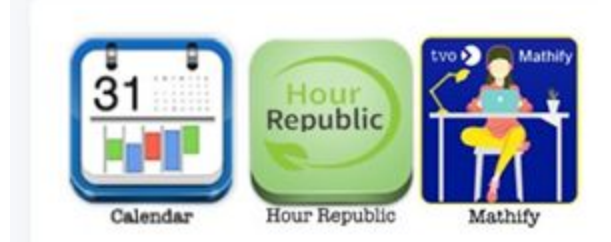

### Step 3: Select the Hour Republic logo on the Desire2Learn (D2L) homepage at the bottom right-hand side of the homepage (top right-hand

side for current Grade 8s) OR click on External **Tools** found at the top of a course page and follow the HR icon. See both options represented to the left and below.

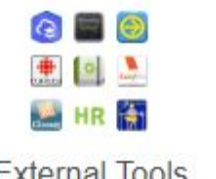

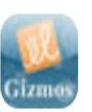

External Tools

Gizmos

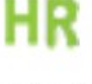

Hour Republic

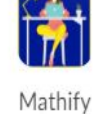

### For Current Grade 8 Students:

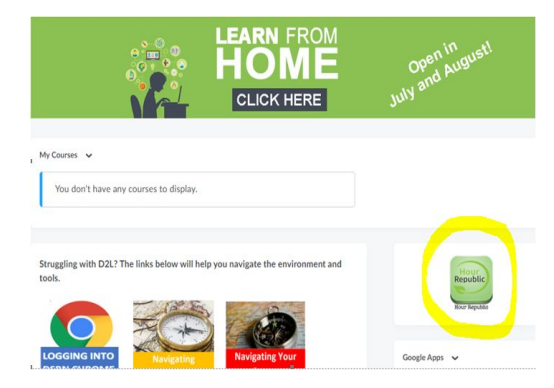

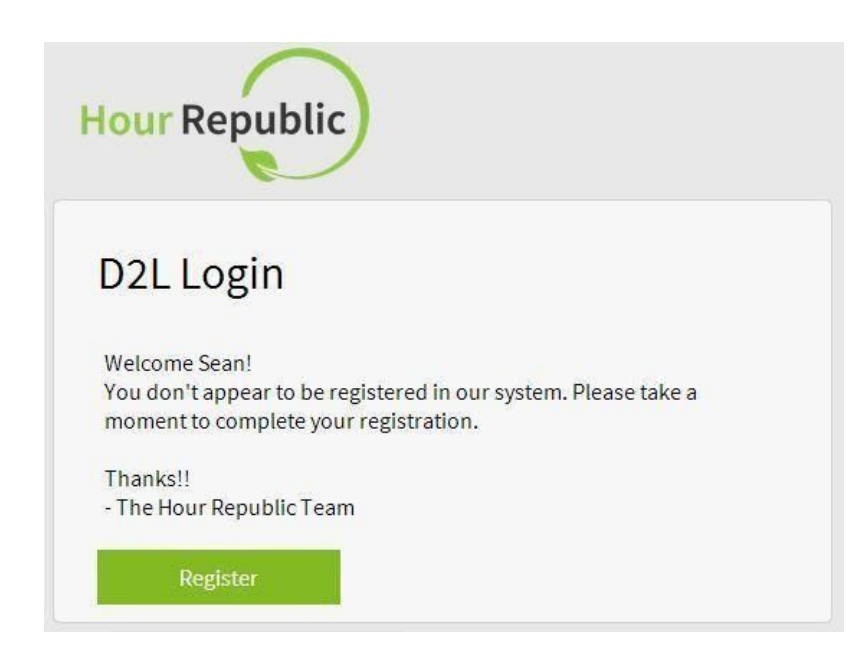

Step 4: Register via the D2L Login page by clicking on Register.

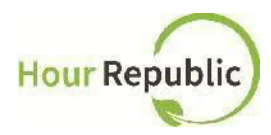

Step 5: Enter your Ontario Education Number (OEN) (if not already populated for you)

Step 6: Enter your personal Email address

Step 7: Select School Board (if not already selected for you) and then School

**Step 8:** Select Year Started High School. NOTE: this is how Hour Republic calculates a student's Grade.

| Dav A N                                 |           | (h) (f) |   |                                                                                                    |
|-----------------------------------------|-----------|---------|---|----------------------------------------------------------------------------------------------------|
| Gender<br>Female<br>Male<br>Postal Code | ¶onth   ₽ | Year    | • | Code (NOTE: Your school's postal<br>code has been added for you, remove<br>the space in between any<br>letters/numbers) |

| Parent/Guardian First Name    | Parent/Guardian Last Name                                                                                                    | Parent/Guardian<br>Information:                                                             |
|-------------------------------|----------------------------------------------------------------------------------------------------|---------------------------------------------------------------------------------------------|
| Parent/Guardian Email Address |                                                                                                    | <b>Step 10:</b> Enter your<br>Parent/Guardian Contact,<br>Name, Email, and Phone<br>Number. |
| Parent/Guardian Phone         | <b>TIPS:</b><br>If you don't know your<br>Parent/Guardian's<br>information, please ask if you<br>can use your teacher's<br>contact information. You can<br>change it later under Settings |                                                                                             |
| Sign Up                       |                                                                                                    | (located under your name)<br>once your account is verified.                                 |

- You can enter either your Parent/Guardian's Home Phone or Cell Phone number Be sure to take the hyphens (-) out of the Phone Number for it to work (e.g. 5557774444)
- If you are 18 years or older, parent or guardian information is not required.

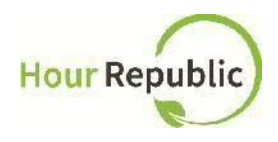

**Step 11:** The final step is to review and check the box to accept the User Agreement, and then click Sign Up! Now, you can access Hour Republic every time you select the icon.

If you have any questions, concerns, or feedback, then please click the Contact button on the e and we will be happy to help! Thank you.

Congratulations! You are now ready to volunteer and earn your Community Involvement Hours!

Return to Process for Planning, Recording, and Completing